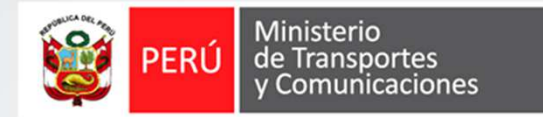

# Autorización de Usuario de empresa Para los Sistemas del MTC

#### Instructivo

PLATAFORMA UNICA DE ACCESOS

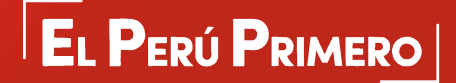

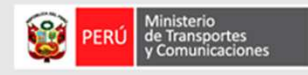

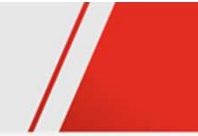

# Objetivo

Aprobar el acceso de un nuevo usuario de empresa registrado en los Sistemas del MTC.

## Requisitos

- Datos de autenticación del administrador en los Sistemas del SNC.
- Acceso a internet y a un sistema del MTC.
- Navegador web Internet Explorer

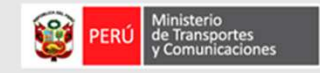

#### PASOS : AUTORIZACIÓN DE USUARIO DE EMPRESA EN UN SISTEMA DEL MTC

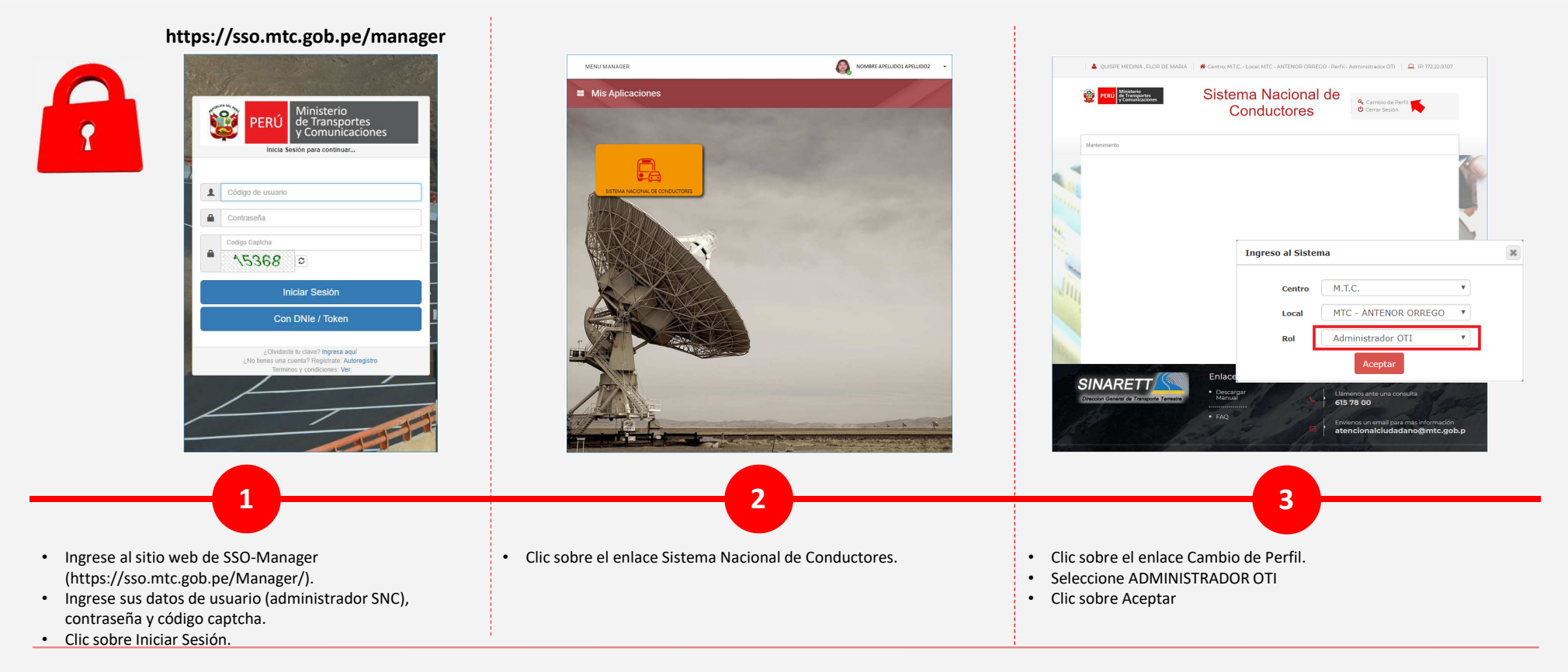

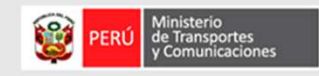

### PASOS : AUTORIZACIÓN DE USUARIO DE EMPRESA EN EL SNC

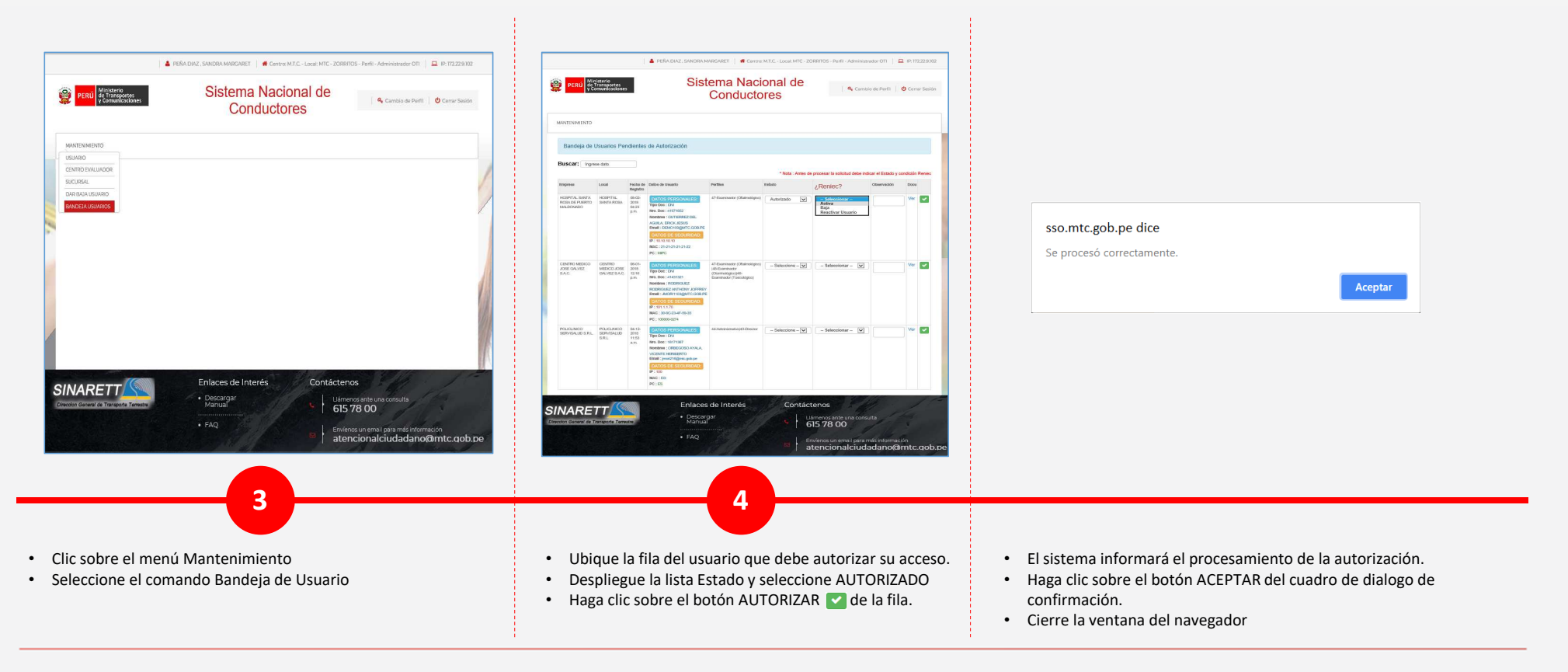

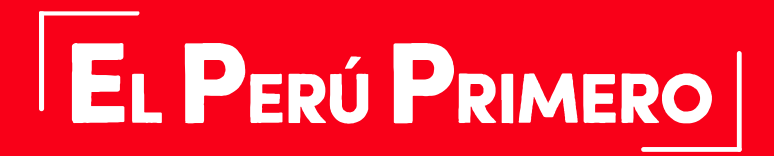

Julio 2018